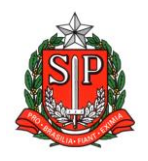

GOVERNO DO ESTADO DE SÃO PAULO SECRETARIA DE ESTADO DA EDUCAÇÃO DIRETORIA DE ENSINO – REGIÃO DE ARARAQUARA Rua Gonçalves Dias 291, Centro CEP 14801-290 Fone: 33011060

## **COMUNICADO EXTERNO**

Solicitado por: Núcleo de Frequência e Pagamento Destinatário: Todas as Unidades Escolares Estaduais Autorizado: Dirigente Regional de Ensino Transmitido: Gabinete Comunicado Externo: 74/2023 Data: 01/03/2023 Assunto: Associação de Aulas - FORMAÇÃO TÉCNICA E PROFISSIONAL - NOVOTEC INTEGRADO

Anexos: Clique ou toque aqui para inserir o texto.

Com o intuito de esclarecer eventuais dúvidas acerca de Associação de Aulas - FORMAÇÃO TÉCNICA E PROFISSIONAL - NOVOTEC INTEGRADO, orientamos:

O Núcleo de Frequência e Pagamento informa que está disponível a funcionalidade para associação das aulas de FORMAÇÃO TÉCNICA E **PROFISSIONAL - NOVOTEC INTEGRADO** na SED – Secretaria Escolar Digital através do caminho:

SED: *"Recursos Humanos > Atribuição Especial* – PAA/PRR/PRI/PAC/*NOVOTEC INTEGRADO*", conforme imagem abaixo:

DIRETORIA DE ENSINO REGIÃO DE ARARAOUARA

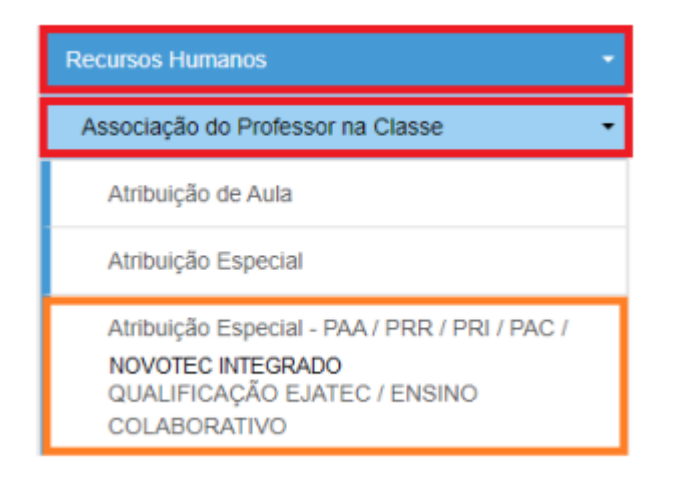

Selecionando em 'Tipo de Atribuição' a opção **"FORMAÇÃO TÉCNICA E PROFISSIONAL – NOVOTEC"** e clicar em cadastrar:

Selecionando "NOVOTEC INTEGRADO" e clicar em cadastrar:

| Ano Letivo:         | 2023 - Cadastrar                            |  |
|---------------------|---------------------------------------------|--|
| Diretoria:          | Selecione                                   |  |
| Escola:             | Selecione                                   |  |
| CPF:                |                                             |  |
| RG:                 |                                             |  |
| DI:                 |                                             |  |
| Tipo de Atribuição: | FORMAÇÃO TÉCNICA E PROFISSIONAL - NOVOTEC - |  |

Revise e preencha as informações adicionais, selecionando a opção Tipo de Atribuição "FORMAÇÃO TÉCNICA E PROFISSIONAL – NOVOTEC INTEGRADO". Se atentar ao início e fim da vigência das aulas. Estando tudo correto, clicar em gravar para finalizar a associação:

DIRETORIA DE ENSINO REGIÃO DE ARARAQUARA

| Ano Li                           | vo: 2023                                                |
|----------------------------------|---------------------------------------------------------|
| Dire                             | ria: Selecione                                          |
| Es                               | ola: Selecione                                          |
|                                  | PF:                                                     |
|                                  | RG:                                                     |
|                                  | Di: Selecione                                           |
| Tipo de En                       | no: Selecione                                           |
| Tipo de Atribu                   | BO: FORMAÇÃO TÉCNICA E PROFISSIONAL - NOVOTEC INTEGRADO |
| π                                | na: Selecione                                           |
| Disci                            | na: Selecione                                           |
| Quantidade total de aulas na sen | na:                                                     |
| 1                                | se: Selecione                                           |
| Aula Not                         | na: 🗌                                                   |
| Ininio da Vici                   |                                                         |
| inicio da vige                   | cia: 01/02/2023                                         |

Segue ainda, anexo a este, tutorial para futuras consultas e sugerimos o envio do mesmo para as Unidades Escolares.

Responsável: Fatima R. Soave Cargo: Diretor I - NFP De acordo: : Sabrina Foz Marques Cargo: Diretor II - CRH

DIRETORIA DE ENSINO REGIÃO DE ARARAQUARA

O Núcleo de Frequência e Pagamento informa que está disponível a funcionalidade para associação de aulas de FORMAÇÃO TÉCNICA E PROFISSIONAL - NOVOTEC INTEGRADO na SED – Secretaria Escolar Digital através do caminho:

SED: *"Recursos Humanos > Atribuição Especial –* PAA/PRR/PRI/PAC/<u>NOVOTEC INTEGRADO</u>", conforme imagem abaixo:

| Recursos Humanos                                                                                                   |  |
|----------------------------------------------------------------------------------------------------|--|
| Associação do Professor na Classe 🔹 🔹                                                                              |  |
| Atribuição de Aula                                                                                                 |  |
| Atribuição Especial                                                                                                |  |
| Atribuição Especial - PAA / PRR / PRI / PAC /<br>NOVOTEC INTEGRADO<br>QUALIFICAÇÃO EJATEC / ENSINO<br>COLABORATIVO |  |

## Selecionando "NOVOTEC INTEGRADO" e clicar em cadastrar:

| Ano Letivo:         | 2023 -                                      | Cadastrar |
|---------------------|---------------------------------------------|-----------|
| Diretoria:          | Selecione •                                 |           |
| Escola:             | Selecione                                   |           |
| CPF:                |                                             |           |
| RG:                 |                                             |           |
| DI:                 |                                             |           |
| Tipo de Atribuição: | FORMAÇÃO TÉCNICA E PROFISSIONAL - NOVOTEC 🔺 | Pesquisar |

Revise e preencha as informações adicionais, selecionando a opção Tipo de Atribuição **"FORMAÇÃO TÉCNICA E PROFISSIONAL – NOVOTEC INTEGRADO"**. Se atentar ao início e fim da vigência das aulas. Estando tudo correto, clicar em gravar para finalizar a associação:

|                    | Ano Letivo:                                                                                   | 2023                                                |  |
|--------------------|-----------------------------------------------------------------------------------------------|-----------------------------------------------------|--|
|                    | Diretoria:                                                                                    | Selecione                                           |  |
|                    | Escola:                                                                                       | Selecione •                                         |  |
|                    | CPF:                                                                                          |                                                     |  |
|                    | RG:                                                                                           |                                                     |  |
|                    | Di:                                                                                           | Selecione •                                         |  |
|                    | Tipo de Ensino:                                                                               | Selecione                                           |  |
|                    | Tipo de Atribuição:                                                                           | FORMAÇÃO TÉCNICA E PROFISSIONAL - NOVOTEC INTEGRADO |  |
|                    |                                                                                               |                                                     |  |
|                    | Turma:                                                                                        | Selecione                                           |  |
|                    | Turma:<br>Disciplina:                                                                         | Selecione •                                         |  |
| Quantidade total   | Turma:<br>Disciplina:<br>de aulas na semana:                                                  | Selecione                                           |  |
| Quantidade total d | Turma:<br>Disciplina:<br>de aulas na semana:<br>Fase:                                         | Selecione  Selecione  Selecione                     |  |
| Quantidade total d | Turma:<br>Disciplina:<br>de aulas na semana:<br>Fase:<br>Aula Noturna:                        | Selecione  Selecione  Selecione                     |  |
| Quantidade total ( | Turma:<br>Disciplina:<br>de aulas na semana:<br>Fase:<br>Aula Noturna:<br>Início da Vigência: | Selecione  Selecione  Selecione  O1/02/2023         |  |